# Technical Service Bulletin

GROUP NUMBER
CAMPAIGN 24-01-050H
DATE MODEL(S)
JUNE 2024 SEE BELOW

# SUBJECT: 4<sup>TH</sup> GEN AVN SOFTWARE UPDATE(SERVICE CAMPAIGN TBV)

## **\*** IMPORTANT

Dealers must perform this service campaign on all affected vehicles prior to customer retail delivery and whenever an affected vehicle is in the shop for any maintenance or repair.

Access the "Vehicle Information" screen via WebDCS to identify open campaigns.

**Description:** This bulletin provides instructions to update the 4<sup>th</sup> generation AVN head unit software to ensure the SIM Over The Air function for the Bluelink service is operating properly.

#### Applicable Vehicles (Certain):

- 2017MY Elantra (AD/ADA)
- 2017-19MY Santa Fe (NC)
- 2017-18MY Santa Fe Sport (AN)
- 2016-17MY Sonata (LFA)
- 2016-17MY Sonata Hybrid/Plug-in (LF HEV/PHEV)
- 2016-17MY Tucson (TL)

#### **Parts Information:**

| Model                                                                                                    | Part Name | Part Number | Figure                        | Remarks                                                                                                    |
|----------------------------------------------------------------------------------------------------|-----------|-------------|-------------------------------|----------------------------------------------------------------------------------------------------|
| <ul> <li>Elantra (ADA)</li> <li>Santa Fe Sport (AN)</li> <li>Sonata (LFA)</li> <li>Sonata Hybrid (LF HEV)</li> <li>Sonata Plug-in Hybrid (LF PHEV)</li> <li>Santa Fe (NC)</li> <li>Tucson (TL)</li> </ul> | SD Card   | NP001-SCTBV | 32c8 150<br>32 % 2 0<br>NC PE | Verify the model<br>labeled on the<br>supplied SD card<br>before usage.<br>Dealers must<br>provide the<br>applicable<br>campaign VIN to<br>order a SD card. |

| Warranty Information:                     |          |                         |            |                |                |               |
|-------------------------------------------|----------|-------------------------|------------|----------------|----------------|---------------|
| Model                                     | Op. Code | Operation               | Op. Time   | Causal Part    | Nature<br>Code | Cause<br>Code |
| Elantra<br>(AD/ADA)                       |          |                         |            | 96560-AA080NNB |                |               |
| Santa Fe (NC)                             |          |                         |            | 96560-B81004X  |                |               |
| Santa Fe Sport<br>(AN)                    | 40007100 | 4 <sup>th</sup> Gen AVN | 0.2 M/H    | 96560-4Z1004X  | MZ2            | 770           |
| Sonata (LFA)                              | 40007110 | Update                  | 0.3 101/11 | 96560-C2UU04X  | 1017 3         | 223           |
| Sonata<br>Hybrid/Plug-in<br>(LF HEV/PHEV) |          |                         |            | 96560-E6UA04X  |                |               |
| Tucson (TL)                               |          |                         |            | 96560-D32104X  |                |               |

**NOTE 1:** Submit claim on Claim Entry Screen as "Campaign" type.

**NOTE 2:** If a part is found in need of replacement while performing this campaign and the affected part is still under warranty, submit a separate claim using the same repair order. If the affected part is out of warranty, submit a Prior Approval request for goodwill consideration prior to performing the work.

**NOTE 3:** Op times include VIN, Mileage, and photo capture of the "S/W Info" screen as outlined in the Digital Documentation Policy.

i

#### Service Procedure:

# STUI

This TSB includes Repair validation photos. Refer to the latest Warranty Digital Documentation Policy for requirements.

### Information

Ensure the 12V battery is sufficiently charged before updating the software.

Do **NOT** remove the SD card or turn **OFF** the ignition during the update to prevent an improper installation.

Ensure vehicle is listed within the model list below. If the vehicle is not listed, do **NOT** proceed with the procedure.

| Model Code                                   | Old Software Version*                                                                  | New Software Version       |  |
|----------------------------------------------|----------------------------------------------------------------------------------------|----------------------------|--|
| Elantra (ADA)                                | ST.AD.USA.E543.230919<br>ST.AD.USA.E542.230419<br>ST.AD.USA.E541.221004                | ST.AD.USA.E543.240313      |  |
| Santa Fe Sport (AN)                          | ST.DM2.USA.E543.230919<br>ST.DM2.USA.E542.230419<br>ST.DM2.USA.E541.221004             | ST.DM2.USA.E543.240313     |  |
| 2016MY Sonata (LFA)                          | ST.LF16.USA.E543.230919<br>ST.LF16.USA.E542.230419<br>ST.LF16.USA.E541.221004          | ST.LF16.USA.E543.240313    |  |
| 2017MY Sonata<br>Hybrid (LF HEV)             | ST.LFHEV17.USA.E543.230919<br>ST.LFHEV17.USA.E542.230419<br>ST.LFHEV17.USA.E541.221004 | ST.LFHEV17.USA.E543.240313 |  |
| 2016MY Sonata Plug-in<br>Hybrid<br>(LF PHEV) | ST.LFPHEV.USA.E543.230919<br>ST.LFPHEV.USA.E542.230419<br>ST.LFPHEV.USA.E541.221004    | ST.LFPHEV.USA.E543.240313  |  |
| 2017MY Sonata Plug-in<br>Hybrid (LF PHEV)    | ST.LFPH17.USA.E543.230919<br>ST.LFPH17.USA.E542.230419<br>ST.LFPH17.USA.E541.221004    | ST.LFPH17.USA.E543.240313  |  |
| Santa Fe (NC)                                | ST.NC2.USA.E543.230919<br>ST.NC2.USA.E542.230419<br>ST.NC2.USA.E541.221004             | ST.NC2.USA.E543.240313     |  |
| Tucson (TL)                                  | ST.TL.USA.E543.230919<br>ST.TL.USA.E542.230419<br>ST.TL.USA.E541.221004                | ST.TL.USA.E543.240313      |  |

\*The old software versions may differ from the table depending on when the software was last updated.

#### Gen 4 AVN Software Update

1. Please confirm customer is enrolled into Bluelink Packages to ensure Bluelink activation is successful after software update.

2. Remove the customer's SD card from the vehicle and update the software version from the supplied SD card to the customer's SD card.

Reinsert the customer's SD card into the vehicle's head unit (A).

3. Turn **ON** the ignition switch (B).

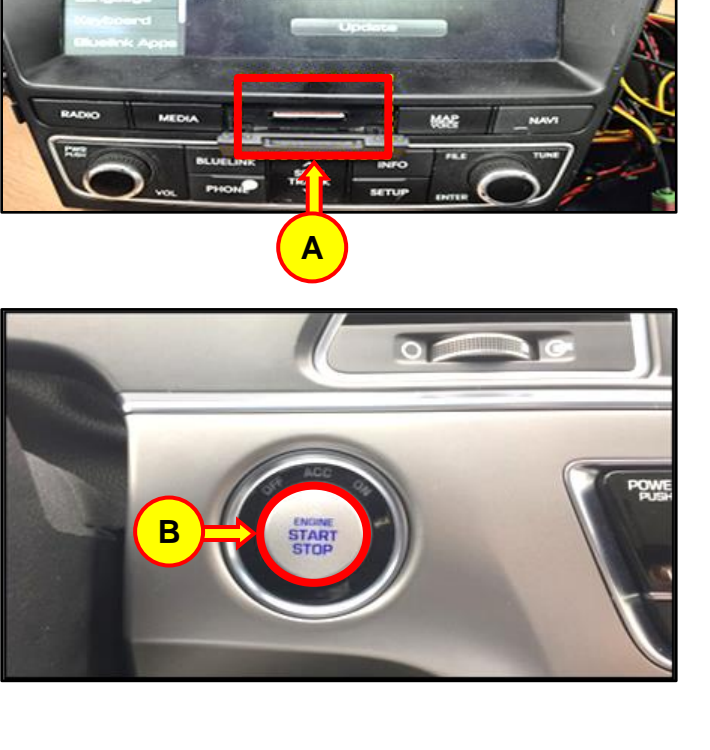

#### SUBJECT:

## 4<sup>TH</sup> GEN AVN SOFTWARE UPDATE (SERVICE CAMPAIGN TBV)

4. Select **All Menus** (C).

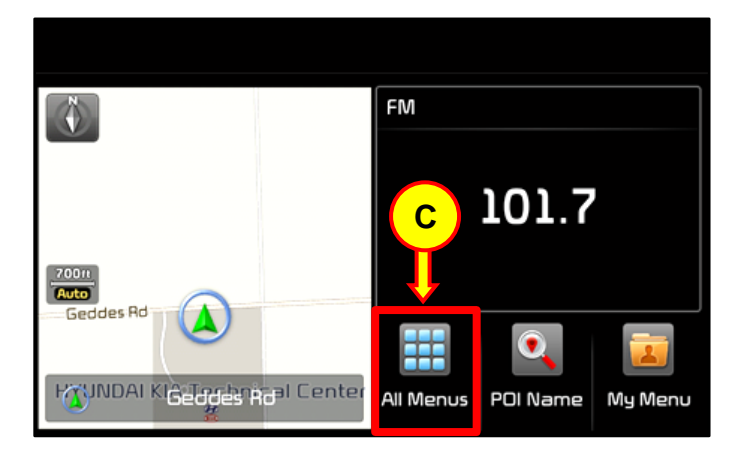

- --:---A # All Menus Display Off 📁 📁 5 . 4. Radio Music AUX 9 0 Мар **Navigation Menu** Phone Pandora î. 🔡 All Menus Display Off 🕤 5 **\*** 1 Quick Guide SiriusXM Data Climate SoundHound G 0 D Voice Commands Setup
- 5. Scroll down the screen and select **Setup** (D).

6. Scroll down the screen and select **General** (E).

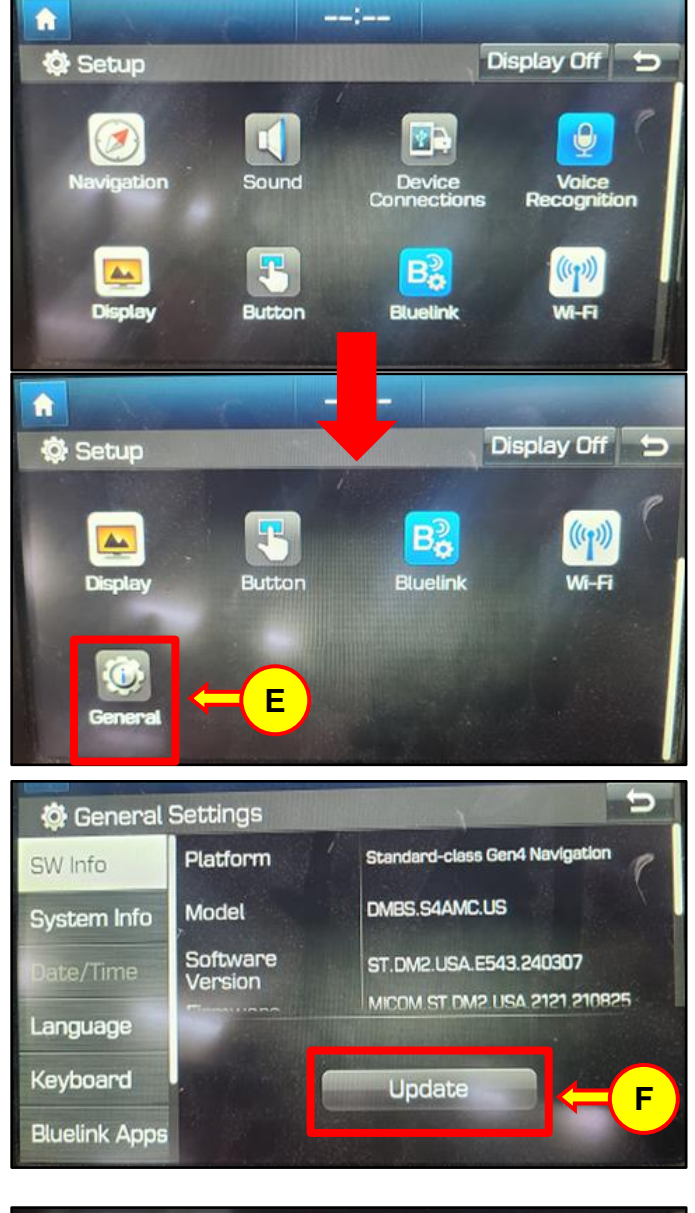

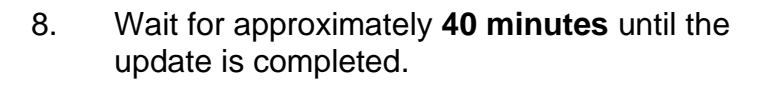

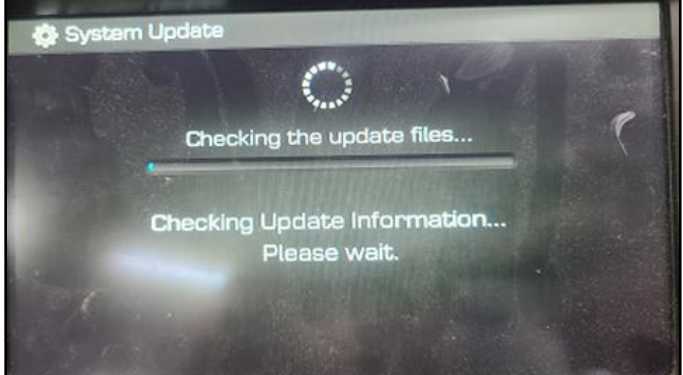

7.

Select Update (F).

9. Once the update is completed, the screen will display the Hyundai logo.

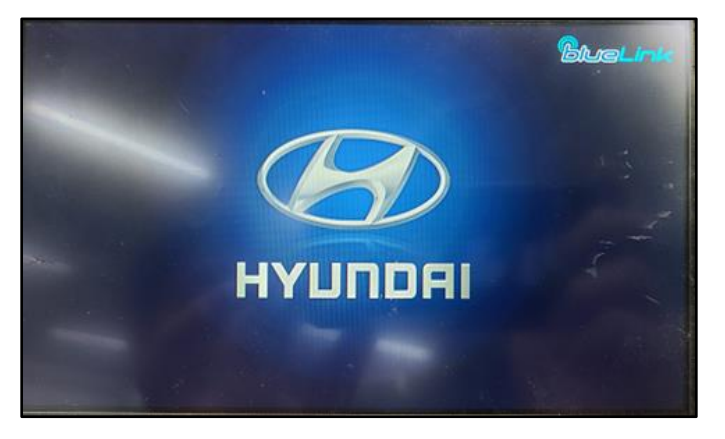

A 🕸 Setup 3 н Display Button General MAP RADIO MEDIA V SEEK TRACK G SETUP PHONE BLUELINK

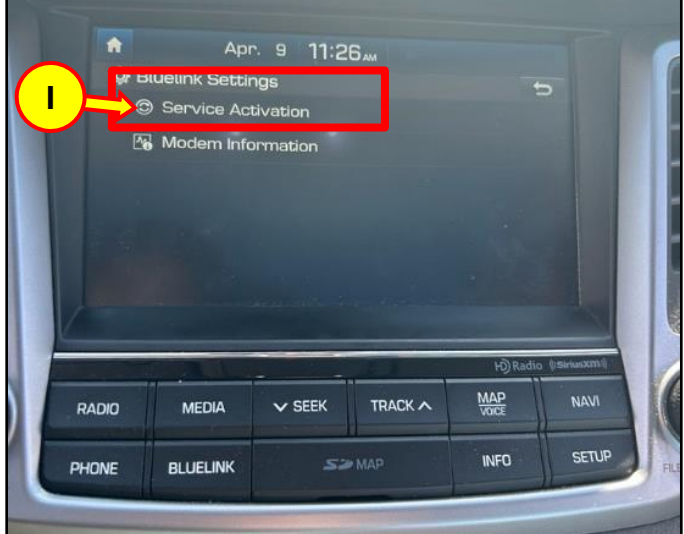

10. After Update is complete, Select **Setup** (G) then **Bluelink** (H).

11. Select Service Activation (I).

12. Please note Bluelink Activation will be Unsuccessful on the first attempt. This is expected.

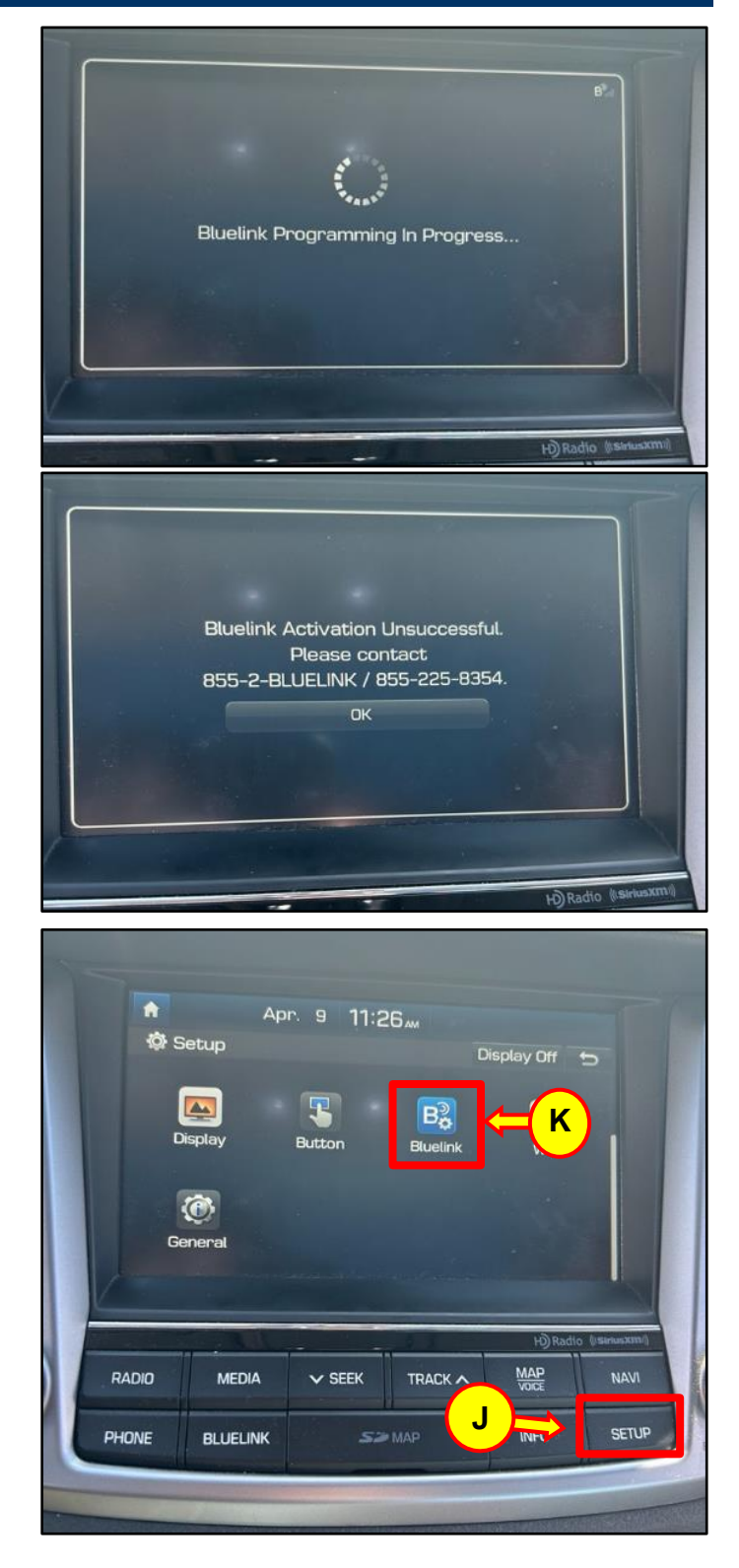

13. Repeat Steps 10 and 11.

Select **Setup** (J), **Bluelink** (K), and **Service Activation** (L). Confirm Bluelink Activation is successful now (M).

Apr. 9 11:26 Divelink Setting L Service Activation Modem Information MAP RADIO MEDIA V SEEK TRACK A SETUP INFO PHONE BLUELINK Bluelink Programming In Progress... H) Radio (sinus Μ Enrollment Successful

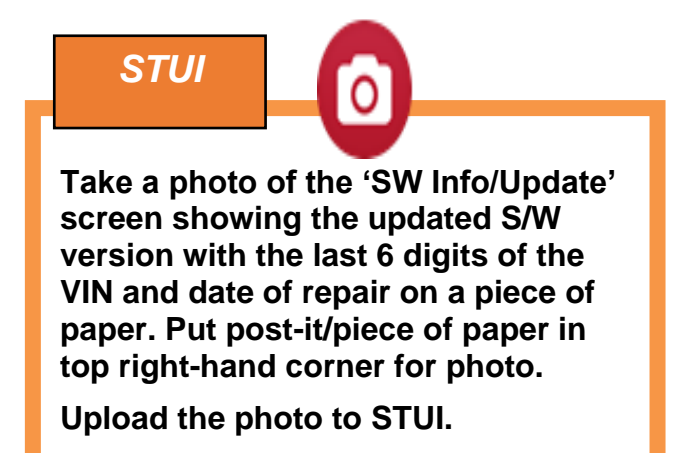

|                | Apr. 30             | 12:00 <sub>™</sub> 4-30-24 |  |  |
|----------------|---------------------|----------------------------|--|--|
| neral Settings |                     |                            |  |  |
|                | Platform            | Standard-class 19846       |  |  |
| n Info         | Model               | ADAS.S4AMC.US              |  |  |
| īme            | Software<br>Version | ST.AD.USA.E543.240313      |  |  |
| age            |                     |                            |  |  |
| ard            |                     | Update                     |  |  |
| nk Apps        |                     |                            |  |  |